## Инструкция по добавлению дополнительной организации.

Вставьте носитель секретного ключа в компьютер (дискету или токен); если это руТокен или eToken (синяя/красная или фиолетовая флешки соответственно, см. картинки), то на них должен загореться световой индикатор, если не загорелся, попробуйте переставить в другой USB порт и немного подождать. Если вы впервые используете данный тип токена на компьютере (приобрели новый), то необходимо установить драйверы.

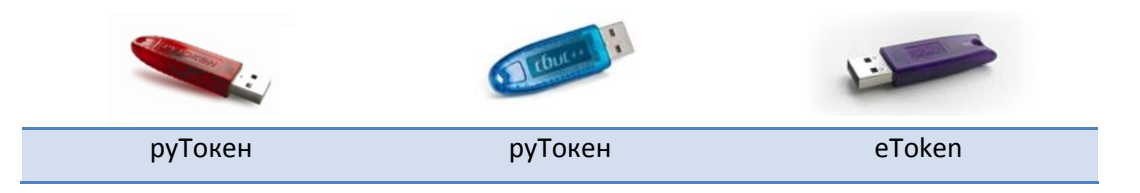

III Если у вас Уполномоченная бухгалтерия, то везде в программе вместо слова «Налогоплательщик» будет «Отправитель» (к примеру: в меню контрагенты вместо «Налогоплательщики» будет «Отправители»)

Шаг 1. Откройте меню «Контрагенты» -> «Налогоплательщики» -> Нажмите кнопку «Добавить».

| 🖏 Отправитель - СБиС++  | 2.4.152                                                                    |              |                  |                  |        |
|-------------------------|----------------------------------------------------------------------------|--------------|------------------|------------------|--------|
| Электронная отчетность  | Контрагенты Сер                                                            | вис Помощь   | Выход            |                  |        |
| 1.1                     | <u>Н</u> алогоплательш<br>Ор <u>г</u> анизации и И<br><u>Ч</u> астные лица | ики<br>П     |                  |                  |        |
| СБИС++ Электр<br>Отчет  | оонная<br>ность 🍞 Норм<br>доку                                             | ативные 🤞    | Список форм      |                  | ,      |
| 🛃 Налогоплательщики     |                                                                            |              |                  |                  |        |
| 📮 Добавить 🛛 🖉 Изменить | 🔀 Удалить <b>Пок</b> а                                                     | азывать дейс | твующие 💌        |                  | Систем |
| Название                | NH                                                                         | IH           | Адрес            |                  | УСН    |
| ооо "техподдержка"      | 0000000                                                                    | 000 153003   | 3,Ивановская обл | 1, г.Иваново, ул |        |
| 1.2 мпания "Сервис ТВ-И | 1нфо" 0000000                                                              | 000 153003   | 3,Ивановская обл | 1,,г.Иваново,,ул |        |

Шаг 2. В открывшемся «Мастере создания налогоплательщика» вызовите список операторов связи (нажав уголок справа, см. рис. ниже):

|            | • •         | · •       | • | • | • | • |         |
|------------|-------------|-----------|---|---|---|---|---------|
| ) Компания | я "Сервис Т | В – Инфо" |   |   |   |   | $\odot$ |
|            |             |           |   |   |   |   |         |

Шаг 3. В списке операторов дважды щелкните по ООО «Компания «Тензор», чтобы выбрать его в качестве

спецоператора и переходите к Шагу 4.

| ООО «павказ техсервис»       | 2004072 |
|------------------------------|---------|
| 000 «Компания «Тензор»       | 7605016 |
| ООО компания Сервиств – инфо | 3730011 |

III Если оператора с таким названием у вас в списке нет, то щелкните по «тензор

компания (Оператор связи для сдачи эл.отчетности в НИ)» и нажмите кнопку *<F3>* на клавиатуре (либо кнопку «Изменить» сверху списка) – откроется карточка оператора связи.

| ТЕЗИС (Оператор связи для сдачи эл.отчетности в НИ)           | 34450762 |
|---------------------------------------------------------------|----------|
| ТЕНЗОР компания (Оператор связи для сдачи эл.отчетности в НИ) | 76050160 |
|                                                               | ,        |

В карточке оператора поставьте галочку в поле «Специализированный оператор связи», укажите адрес httpсервиса: srv.ea.tensor.ru

| Оператор связи [ОПЕРА           | АТОРЫ СВЯЗИ]                                                             |            |
|---------------------------------|--------------------------------------------------------------------------|------------|
| Название ТЕНЗОР                 | компания (Оператор связи для сдачи эл Телефоны (4852) 45-14-13           |            |
| Примечание Любая доп            | полнительная информация (в печатных формах не используется)              |            |
| Реквизиты Сертифика             | аты Ответственные лица                                                   |            |
| Полное <u>н</u> азва            | ание ООО "Компания "ТЕНЗОР"                                              |            |
| <u>А</u> дрес юридичес          | ский Россия, 150001, Ярославская обл.г. Ярославль, пр-кт. Московский, 12 |            |
| фактичес                        | жий Адрес фактического местонахождения                                   |            |
| Район оболушила                 | ИНН 7605016030 Идентификатор TENSOR                                      |            |
| Специализированны               | ый оператор связи КПП 760401001 Идентификатор ГПР 1ВЕ                    |            |
|                                 | Идентификатор ПФР ПФР "ООО "Комп                                         | пания 'Тен |
|                                 | Идентификатор ДУЦ ФНС                                                    |            |
| <u>Е</u> mail электронной отчет | тности <u>Ет</u> аіl электронного документооборота                       |            |
| oper csp@nalog.tensor.r         | ru oper_edo@nalog.tensor.ru                                              |            |
| Адрес http-сервиса              |                                                                          |            |
| srv.ea.tensor.ru                |                                                                          |            |
| Сервер обновлений               | Сайт помощи                                                              |            |
|                                 |                                                                          |            |
| Режим работы                    |                                                                          |            |
|                                 |                                                                          |            |
| Создал:                         | Сохранить С                                                              | тменить    |
| Изменил:                        |                                                                          |            |

Нажмите «Сохранить» и дважды щелкните по **«ТЕНЗОР компания (Оператор связи для сдачи эл.отчетности в НИ)»**, чтобы выбрать в качестве спецоператора.

Шаг 4. У вас установлен новый спецоператор. Нажмите «Далее», затем еще раз «Далее», вы попадете на «Сведения для регистрации на операторе связи». Заполните необходимые данных, включая код авторизации, выданный менеджером

Поле код подразделения оставьте пустым. На картинке указан НЕ Ваш код авторизации.

| Мастер создания налогоплательщи   | ка - Сведения для рег       | истрации на операторе связи           |  |
|-----------------------------------|-----------------------------|---------------------------------------|--|
| 2                                 | Сведения для ре             | гистрации на операторе связи          |  |
|                                   | Краткое <u>н</u> азвание ор | ганизации для отображения в программе |  |
| Укажите сведения для              | ООО "Техподдержка           | ľ                                     |  |
| регистрации на операторе<br>связи | <u>И</u> НН:                | 000000000                             |  |
|                                   | <u>к</u> пп:                | 760401001                             |  |
|                                   | Код <u>п</u> одразделения:  | Указать только если организация я     |  |
|                                   | Код <u>а</u> вторизации     | kGAz4RBH                              |  |
|                                   | 🕑 Обновить инфор            | мацию о лицензиях                     |  |

Нажмите «*Далее*». Дождитесь окончания процесса. Если будут появляться окна предупреждениями о безопасности, нажимайте в них кнопку «*Да*».

**Ш** Если появится уведомление с предложением **настроить почтовый протокол**, нажмите «*Да*» и в заполните в соответствии с образцом, указанным ниже, после заполнения нажмите «*Coxpaнumь*» и снова «*Далее*»:

|                             | Настройки почтового сервера налогоплательщи   | ка 🗌 Настроить почту по умолчанию                      |
|-----------------------------|-----------------------------------------------|--------------------------------------------------------|
| Есть ощибки соединения      | Адрес электронной ИНН_КПП@eo.tensor.ru И      | мя учетной записи ИНН_КПП@eo.tensor.ru Пароль: ИНН_КПП |
| Нет подключения к серверу   | почты:                                        | а сервере                                              |
| приема почты. Вероятно,     | Сервер исх.                                   | Сервер вх.                                             |
| указаны неверные настройки. | почты (SMTP): smtp.ea.tensor.ru SMTP порт: 25 | почты (POP3): pop.ea.tensor.ru POP3 порт: 110          |

| НАСТРОЙКИ ПОЧТЫ               | ЮЛ                          | ИП               |
|-------------------------------|-----------------------------|------------------|
| Адрес электронной почты       | ИНН_КПП@eo.tensor.ru        | ИНН@eo.tensor.ru |
| Имя учетной записи на сервере | ИНН_КПП@eo.tensor.ru        | ИНН@eo.tensor.ru |
| Пароль                        | инн_кпп                     | ИНН              |
| Сервер исходящей почты        | smtp.ea.tensor.ru           |                  |
| Сервер входящей почты         | pop.ea.tensor.ru            |                  |
| Порт исходящей почты          | 25 (альтернативный - 251)   |                  |
| Порт входящей почты           | 110 (альтернативный - 1101) |                  |

После появления надписи «**Регистрация на операторе связи успешно выполнена**» переходите «Далее», заполняя необходимые сведения об организации

<u>Шаг 5.</u> На шаге заполнения ответственных лиц (Руководитель и главный бухгалтер), нажмите ссылку под руководителем **«Получить сертификат»** откроется **«Мастер создания сертификата»**. В первом окне необходимо переставить кружок в положение **«Установить с носителя»** и нажать кнопку *«Далее»*.

Выберите способ установки сертификата Получить по каналам связи Установить с носителя

Шаг 6. На следующем шаге «Мастера создания сертификата» нажмите ссылку «Загрузить сертификат». В появившемся списке секретных ключей выберите нужный (новый). Если система найдет только один ключ - списка не появится, появится сообщение «Обнаружен ключ сертификата ... Использовать данный ключ?». Проверьте данные и нажмите «Да».

Если появится окошко Крипто Про с запросом **PIN-кода**, то введите:

Для руТокена (красная/синяя флешка): **12345678**, для eTokena (фиолетовая флешка): **1234567890**, затем поставьте галку «Запомнить PIN-код» и нажмите «*OK*».

| КриптоПро СЅР                                                            | ×       |
|--------------------------------------------------------------------------|---------|
| Введите pin-код для контейнера<br>"c6f33ae5-a35a-4d83-abf0-45fb79e05fde" | 0:09:43 |
|                                                                          | RU      |
| Ріп-код: ••••••                                                          |         |
| Запомнить pin-код                                                        |         |
| ОК Отмена                                                                |         |

Пройдите «Далее» до конца, заполняя данные, и приступайте к работе с программой. ГОТОВО!

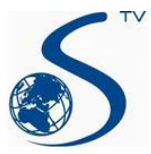

ООО Компания «Сервис ТВ-Инфо» г. Иваново, ул. Парижской Коммуны, д. 16 Телефон: (4932) 41-09-09 e-mail: edo@indi.ru